# Transport drogowy- zgłoszenia delegowania

8 grudnia 2021 r.

Wersja 1.0

Komisja Europejska DG ds. Rynku Wewnętrznego, Przemysłu, Przedsiębiorczości i MŚP E4

# Spis treści

| Wprowadzenie                         | 3            |
|--------------------------------------|--------------|
| .1 Zakres i cel                      | 3            |
| .2 Podstawa prawna                   | 4            |
| Korzystanie z systemu IMI            | 4            |
| 2.1 Logowanie do systemu IMI         | 4            |
| 2.2 Pulpit systemu IMI               | 5            |
| Procedura                            | 5            |
| 2.1 Przegląd zgłoszeń delegowania    | 5            |
| 2.2 Wnioski o dokumenty              | 7            |
| 2.3 Pomoc organu w kraju pochodzenia | 8            |
| 2.4 Korespondencja                   | 9            |
| 2.5 Dane administracyjne             |              |
| Drukowanie                           | 10           |
| Tłumaczenie maszynowe                | 11           |
| Dodatkowe informacje i wsparcie      | 11           |
|                                      | Wprowadzenie |

# 1 Wprowadzenie

## **1.1** Zakres i cel

W pakiecie na rzecz mobilności, którego celem jest poprawa warunków pracy kierowców, wprowadzono specjalne przepisy dotyczące delegowania kierowców w transporcie międzynarodowym oraz zaktualizowano przepisy dotyczące dostępu do rynku transportu towarów. Te nowe przepisy zapewnią lepsze egzekwowanie wymogów dotyczących delegowania w transporcie drogowym, a dzięki cyfrowej wymianie informacji z wykorzystaniem systemu IMI sprawią, że wymiana informacji będzie bardziej efektywna. W tak zwanym pakiecie na rzecz mobilności przewidziano wykorzystanie systemu IMI do egzekwowania przepisów dotyczących transportu drogowego. Pakiet ten obejmuje trzy różne rodzaje wymiany informacji:

- Obowiązek przedkładania przez podmioty gospodarcze państwu przyjmującemu zgłoszeń dotyczących delegowanych kierowców/zmiana dyrektywy 2006/22/WE (moduł w systemie IMI Transport drogowy – zgłoszenia delegowania).
- Wymiana informacji na temat tego, w jaki sposób przedsiębiorstwo spełnia kryteria związane z wymogiem posiadania siedziby określone w rozporządzeniu (WE) nr 1071/2009 (moduł w systemie IMI: Transport drogowy – warunki związane z wymogiem posiadania siedziby).
- Wymiana informacji na temat krajowej interpretacji i stosowania rozporządzenia (WE) nr 561/2006 (harmonizacja niektórych przepisów socjalnych odnoszących się do transportu drogowego, moduł w systemie IMI: Transport drogowy – przepisy socjalne).

Dokument ten jest przeznaczony do wymiany informacji, o której mowa w pkt 1, dla użytkowników tej części systemu IMI, która dotyczy zgłoszeń delegowania, tj. dla właściwych organów. W dokumencie wyjaśniono proces obsługi zgłoszeń delegowania składanych przez przewoźników drogowych za pośrednictwem publicznego interfejsu podłączonego do systemu IMI oraz dalsze kroki w razie potrzeby.

Podstawowe scenariusze, których to dotyczy, obejmują:

- przegląd i przetwarzanie zgłoszeń delegowania przedłożonych przez przewoźników za pośrednictwem interfejsu publicznego,
- wnioski przyjmującego państwa członkowskiego o dokumenty przewoźnika / oraz wnioski o pomoc od państwa członkowskiego pochodzenia.

#### **1.2 Podstawa prawna**

W dyrektywie (UE) 2020/1057 określono przepisy sektorowe dotyczące delegowanych kierowców w transporcie drogowym, które należy uwzględnić oprócz ogólnych przepisów dotyczących pracowników delegowanych określonych w dyrektywie 96/71/WE i dyrektywie 2014/67/UE. Jak wskazuje art. 1 ust. 11 lit. a) i art. 1 ust. 11 lit. b), przewoźnik jest zobowiązany do złożenia zgłoszenia delegowania właściwym organom państwa członkowskiego, do którego kierowca jest delegowany (państwo przyjmujące), przy użyciu publicznego interfejsu połączonego z systemem IMI, a kierowca musi dysponować kopią danego dokumentu i przedstawiać ją na żądanie. Zgodnie z art. 1 ust. 11 lit. c) właściwe organy przyjmującego państwa członkowskiego mogą po okresie delegowania zwrócić się do przewoźnika o dokumenty, które przewoźnik powinien przedłożyć w ciągu ośmiu tygodni. W sytuacjach gdy przewoźnik nie udzieli odpowiedzi, właściwe organy przyjmującego państwa członkowskiego mogą zwrócić się do państwa członkowskiego pochodzenia przewoźnika (państwa, w którym przewoźnik ma siedzibę, tj. z którego kierowca był delegowany do państwa przyjmującego) o pomoc w uzyskaniu niezbędnych dokumentów. Państwo członkowskie pochodzenia powinno udzielić odpowiedzi na ten wniosek w ciągu 25 dni roboczych od jego złożenia.

## 2 Korzystanie z systemu IMI

#### 2.1 Logowanie do systemu IMI

Dostęp do systemu IMI uzyskuje się za pośrednictwem standardowej przeglądarki internetowej. Aby zalogować się do systemu IMI, należy skopiować i wkleić poniższy link do przeglądarki internetowej lub kliknąć:

https://webgate.ec.europa.eu/imi-net/

Przy pierwszym logowaniu należy wpisać nazwę użytkownika i przydzielone hasło tymczasowe przekazane poza systemem IMI za pośrednictwem automatycznej wiadomości e-mail po zarejestrowaniu w systemie przez użytkownika odpowiedniego zarejestrowanego organu lub administratora dostępu. Użytkownicy logujący się po raz pierwszy zostaną natychmiast poproszeni o zmianę hasła tymczasowego na nowe, wybrane przez siebie hasło. Następnie zostaną poproszeni o utworzenie i potwierdzenie kodu bezpieczeństwa składającego się z 12 znaków, który będzie wykorzystywany przy każdym logowaniu do systemu IMI.

Przy kolejnych logowaniach konieczne będzie wpisanie nazwy użytkownika i hasła oraz podanie trzech losowo wybranych cyfr kodu bezpieczeństwa zaznaczonych na ekranie. Po zalogowaniu nastąpi przekierowanie do pulpitu systemu IMI.

## 2.2 Pulpit systemu IMI

Po zalogowaniu się do systemu IMI pojawi się pulpit IMI. Pulpit służy do codziennego zarządzania wymianą informacji i zapewnia kompleksowy przegląd wszystkich zgłoszeń oraz ostatnio otrzymanych i ostatnio zaktualizowanych wniosków. Jeżeli użytkownik ma dostęp do innych modułów w systemie IMI, będą one również widoczne na pulpicie.

Menu po lewej stronie ekranu umożliwia m.in.:

- wyszukiwanie zgłoszeń delegowania
- zwracanie się o dokumenty
- pobieranie zestawień danych
- zmianę hasła i kodu bezpieczeństwa
- konfigurację danych swojej instytucji lub ich przejrzenie
- wgląd do danych innych organów zarejestrowanych do tego samego modułu w celu korzystania z systemu IMI.

Wszystkie pola obowiązkowe są oznaczone czerwoną gwiazdką (\*) i należy je uzupełnić. Przy części pól zamieszczono symbol , po kliknięciu na który wyświetlą się dodatkowe informacje.

## **3** Procedura

W ramach tej wymiany nacisk kładzie się na wykorzystanie publicznego interfejsu (podłączonego do systemu IMI) przez przewoźników do składania zgłoszeń delegowania i podejmowania działań następczych, a także niezbędnych działań przez organy krajowe w systemie IMI. Właściwe organy mogą korzystać z systemu IMI, by przeglądać zgłoszenia delegowania przedłożone przez przewoźników, zwracać się o dodatkowe/brakujące dokumenty, a w przypadku braku odpowiedzi od przewoźnika – zwracać się do państwa członkowskiego pochodzenia o pomoc w uzyskaniu wymaganych dokumentów. Wymiana ta umożliwia komunikację między przyjmującym państwem członkowskim a przewoźnikiem, jak również między przyjmującym państwem członkowskim a państwem członkowskim pochodzenia.

#### 3.1 Przegląd zgłoszeń delegowania

Po zalogowaniu się do systemu IMI nowe zgłoszenia delegowania można znaleźć na pulpicie w rubryce **Zgłoszenia w transporcie drogowym**. Ewentualnie z menu pulpitu

po lewej stronie można wybrać *Zgłoszenia delegowania* i kliknąć *Wyszukiwanie*. Do wyboru są dwie opcje:

#### RTPD – Zgłoszenia delegowania

#### RTPD – Wniosek o dokumenty

RTPD – Zgłoszenia delegowania (RTPD to ang. skrót od Road Transport Posting Declaration (zgłoszenie delegowania w transporcie drogowym)) to repozytorium zawierające listę wszystkich zgłoszeń delegowania złożonych w państwie członkowskim użytkownika, dla których nie wymagano dokumentów. Procedura "RTPD – Wniosek o dokumenty" umożliwia zwracanie się o dokumenty, jak również wymianę informacji między przewoźnikiem drogowym a zainteresowanymi organami. Szczegółowo wyjaśniono to poniżej.

Właściwy organ może wyszukać zgłoszenie delegowania, korzystając z opcji *Wyszukiwanie* i wybierając kryteria wyszukiwania spośród różnych opcji wyświetlanych na ekranie. Wyszukiwanie można przeprowadzić na podstawie *Kryteriów dotyczących zgłoszenia delegowania* (status, data przedłożenia itp.), *Kryteriów dotyczących delegowania* (przewidywane daty rozpoczęcia i zakończenia, rodzaj przewozu itp.), *Kryteriów dotyczących przewoźnika drogowego* (nazwa przewoźnika) lub *Kryteriów dotyczących kierowcy* (imię i nazwisko kierowcy, szczegółowe informacje na temat tachografu itp.).

Należy otworzyć zgłoszenie, które chce się sprawdzić, wybierając dokument z listy wyników *Wyszukiwania*. Strona zgłoszenia zawiera następujące informacje:

*Informacje o delegowaniu* – numer zgłoszenia, kraj delegowania, przewidywana data rozpoczęcia i zakończenia, rodzaj przewozu i usług transportowych.

*Dane przewoźnika* – nazwa przewoźnika, kraj rejestracji, numer VAT i numer w krajowym rejestrze przedsiębiorców, numer licencji wspólnotowej.

*Dane zarządzającego transportem* – imię i nazwisko zarządzającego transportem, dane kontaktowe, dane na temat certyfikatu kompetencji zawodowych.

*Dane innej osoby wyznaczonej do kontaktów* – imię i nazwisko oraz dane kontaktowe osoby wyznaczonej do kontaktów, może to być także zarządzający transportem.

*Dane kierowcy* – imię i nazwisko kierowcy, dane na temat zatrudnienia, prawa jazdy i innych dokumentów identyfikacyjnych.

Dane pojazdu – tablica rejestracyjna pojazdu.

Jeżeli organ w kraju przyjmującym nie ma żadnych pytań dotyczących zgłoszenia delegowania, nie są wymagane dalsze działania, a zgłoszenie, które ma status *Przedłożono*, po okresie delegowania zmieni je na *Upłynęła ważność*.

#### 3.2 Wnioski o dokumenty

W przypadku gdy właściwy organ przyjmującego państwa członkowskiego ma jakiekolwiek pytania, może zwrócić się o dokumenty związane ze zgłoszeniem, korzystając z opcji *Wniosek o dokumenty* w systemie IMI. Należy kliknąć przycisk *Wniosek o dokumenty* w prawym górnym rogu strony zgłoszenia i wybrać **RTPD Wniosek o dokumenty**. Otworzy się nowa zakładka zatytułowana **Wniosek o dokumenty**, w której znajdują się informacje dotyczące wniosku. Można wybrać rodzaj wymaganych dokumentów oraz okres, którego dotyczy wniosek o dokumenty. Można wybrać kilka dokumentów z listy: CMR (listy przewozowe), zapisy tachografu, odcinki wypłaty, umowa o pracę, karty ewidencji czasu pracy i dowody płatności.

W zakładce **Korespondencja** właściwe organy mogą podawać dodatkowe informacje dotyczące dokumentów będących przedmiotem wniosku.

Po naciśnięciu przycisku *Zapisz* wniosek o dokumenty zostanie wysłany do danego przewoźnika drogowego, który otrzyma odpowiednie powiadomienie o wniosku. Zgłoszenie to zostanie wtedy zaktualizowane w widoku pulpitu i pojawi się w zakładce **Oczekujące wnioski o dokumenty**. W przypadku każdego wymaganego dokumentu do wniosku dodawana jest zakładka w uzupełnieniu do zakładek **Korespondencja** i **Dane administracyjne**.

Gdy przewoźnik załaduje wymagane dokumenty za pomocą interfejsu publicznego, dokumenty pojawią się w zakładkach wniosku dotyczących poszczególnych dokumentów. Ро otrzymaniu i zweryfikowaniu wszystkich wymaganych dokumentów można kliknąć Potwierdź udostępnienie wszystkich dokumentów, aby poinformować przewoźnika, że otrzymano i zweryfikowano wszystkie dokumenty. Nie powoduje to jeszcze zamknięcia wniosku w systemie. Aby edytować otrzymane dokumenty i odpowiedzieć na nie, należy kliknąć Edytuj wynik weryfikacji. Właściwy organ powinien kliknąć każdą zakładkę i przejrzeć dostarczone dokumenty, klikając przycisk Pobierz obok załączonego dokumentu. Przy każdym otrzymanym dokumencie musi potwierdzić, czy dokument jest prawidłowy, a jeżeli nie, podać powód, dla którego dokument nie odpowiada wnioskowi. Informacja ta nie jest przesyłana do przewoźnika drogowego. W tych dodatkowych zakładkach odnoszących się do dokumentów będących przedmiotem wniosku organ może zarejestrować, co zostało udostępnione, czy otrzymano wszystkie wymagane dokumenty, a także zmieścić uwagi w polu tekstowym. Te zakładki i uwagi są widoczne dla wszystkich właściwych organów w państwie członkowskim.

Po zapoznaniu się z otrzymanymi dokumentami dany organ może podać szczegółowe informacje dotyczące weryfikacji dokumentów w polu *Wynik weryfikacji* w zakładce **Wniosek o dokumenty**. Po kliknięciu przycisku *Zapisz* informacje te zostaną przesłane do danego przewoźnika drogowego. Wynik weryfikacji zawiera ostateczną ocenę kontroli przeprowadzonej przez organ w odniesieniu do zgłoszenia delegowania.

Jeżeli wymagane są dodatkowe dokumenty oprócz tych, o które już się zwrócono lub które już otrzymano, dany organ może skorzystać z przycisku *Zwróć się o dodatkowe dokumenty* znajdującego się u góry strony. Wyświetli się lista dokumentów, o które się jeszcze nie zwrócono. Z listy tej można wybrać dodatkowe wymagane dokumenty i kliknąć *Zapisz*. Wniosek o dodatkowe dokumenty zostanie wówczas wysłany do przewoźnika, który otrzyma odpowiednie powiadomienie.

Jeżeli przewoźnik drogowy nie dostarczy wszystkich wymaganych dokumentów lub dostarczy nieprawidłowe/nieważne dokumenty, dany organ może poprosić o nie przewoźnika, klikając *Zwróć się o brakujące dokumenty*. Po kliknięciu tego przycisku na ekranie pojawi się okno, w którym pod *Uzasadnieniem* można wskazać nieprawidłowe lub nieważne dokumenty. Po kliknięciu *Potwierdź* wniosek zostanie wysłany, a przewoźnik – powiadomiony.

W systemie IMI użytkownicy mają możliwość wycofania wniosku z odpowiednim uzasadnieniem, jeżeli okres, którego dotyczy wniosek, jest nieprawidłowy, dokumenty nie są już wymagane lub też innego powodu. W tym celu należy kliknąć u góry *Wycofaj*. Opcja wycofania jest dostępna tylko dla organu, który utworzył wniosek.

#### 3.3 Pomoc organu w kraju pochodzenia

Oczekuje się, że przewoźnicy drogowi udzielą odpowiedzi na wniosek o dokumenty w ciągu ośmiu tygodni od daty złożenia wniosku. Jeżeli w tym terminie nie wpłynie odpowiedź przewoźnika, przyjmujące państwo członkowskie może zwrócić się o pomoc do państwa członkowskiego pochodzenia.

Po upływie ośmiu tygodni organ w przyjmującym państwie członkowskim jest informowany, że ma teraz możliwość zwrócenia się o pomoc do organu w państwie członkowskim pochodzenia przewoźnika drogowego. Po upływie okresu ośmiu tygodni, we wniosku o dokument organu w kraju przyjmującym pojawi się dodatkowy przycisk **Zwróć się o pomoc do organu w kraju pochodzenia** o. Można z tej opcji skorzystać w celu zaangażowania organu w kraju pochodzenia w uzyskanie wymaganych dokumentów, których nie dostarczył przewoźnik drogowy. Po kliknięciu tego przycisku wyświetli się okno **Poproś o pomoc**, w którym za pomocą przycisku

*Wybierz* należy najpierw wybrać organ w kraju pochodzenia, a następnie podać uzasadnienie tego wniosku. Po kliknięciu *Potwierdź* status zgłoszenia zmieni się na *Zwrócono się o pomoc do organu w kraju pochodzenia*.

Organ w kraju pochodzenia otrzyma wniosek ze statusem *Zwrócono się o pomoc do organu w kraju pochodzenia* i będzie mógł przeglądać zgłoszenia, wnioski o różne dokumenty oraz udzieloną do tego czasu odpowiedź przewoźnika drogowego na wniosek, o ile dany przewoźnik udostępnił którykolwiek z dokumentów będących przedmiotem wniosku. Organ w kraju pochodzenia powinien nawiązać kontakt z danym przewoźnikiem drogowym poza systemem IMI, aby uzyskać dokumenty wymagane na podstawie wniosku. Organ w kraju pochodzenia powinien udzielić odpowiedzi organowi w kraju przyjmującym w ciągu 25 dni od złożenia wniosku. Jeżeli organ w kraju pochodzenia nie udzieli odpowiedzi na wniosek, wysłana zostanie do niego automatyczna wiadomość e-mail z informacją o upływie 25-dniowego terminu. Jeżeli wniosek pozostaje otwarty w systemie przez okres dłuższy niż jeden rok od daty jego utworzenia, zostaje on automatycznie zamknięty.

Przewoźnik może załadować dokumenty bezpośrednio za pośrednictwem interfejsu publicznego lub zawrzeć porozumienie z organem w kraju pochodzenia, na podstawie którego dokumenty zostaną dostarczone poza systemem IMI organowi w kraju pochodzenia, który następnie załaduje je bezpośrednio do systemu IMI w imieniu przewoźnika drogowego. Organ w kraju pochodzenia może użyć przycisku Załaduj dokument u góry strony i wybrać rodzaj dokumentu wraz z okresem, którego dotyczy dokument, w celu przesłania dokumentu w odpowiedzi na wniosek. Po kliknięciu przycisku Załaduj plik wszystkie dokumenty zostaną załadowane w odpowiednich zakładkach wniosku, a organ w kraju przyjmującym otrzyma powiadomienie o załadowaniu dokumentów. Organ w kraju przyjmującym może dokonać dalszego przeglądu dokumentów przesłanych przez organ w kraju pochodzenia i przedstawić pozytywny wynik weryfikacji, klikając Wyślij wynik. Jeżeli przed zamknięciem wniosku wymagane są dalsze wyjaśnienia, organ może skontaktować się z przewoźnikiem lub organem w kraju pochodzenia, korzystając z zakładki Korespondencja. Po kliknieciu przycisku Wyślij wynik wniosek zostanie przeniesiony do statusu Zamknięto – Powiadomiono przewoźnika drogowego o wyniku weryfikacji, o czym przewoźnik drogowy zostanie odpowiednio poinformowany.

#### 3.4 Korespondencja

Zakładka **Korespondencja** zawiera określone rubryki przeznaczone do komunikacji z poszczególnymi stronami zajmującymi się wnioskiem: z przewoźnikiem drogowym, organami w kraju przyjmującym oraz organem w kraju pochodzenia.

Wymiana wiadomości z przewoźnikiem drogowym – jak sama nazwa wskazuje, w tej rubryce odbywa się wszelka komunikacja między organem w kraju przyjmującym a przewoźnikiem drogowym i są w niej przechowywane zapisy całej wymiany wiadomości. Aby wysłać wiadomość do przewoźnika drogowego, należy kliknąć Wyślij wiadomość, następnie wybrać cel wiadomości z rozwijanej listy i wpisać dodatkowe informacje w polu tekstowym *Wiadomość*. Po kliknięciu *Wyślij wiadomość* zostanie ona wysłana na konto przewoźnika drogowego w interfejsie publicznym podłączonym do systemu IMI.

*Wymiana informacji między organami w kraju przyjmującym* – ta rubryka ułatwia komunikację między różnymi organami przyjmującego państwa członkowskiego. Komunikacja ta nie jest widoczna dla przewoźnika drogowego. Często uczestniczy w niej kilka organów, ponieważ różne organy mogą być odpowiedzialne za poszczególne dokumenty wymagane od przewoźnika drogowego.

Wymiana informacji między organem w kraju przyjmującym a organem w kraju pochodzenia – ta rubryka ułatwia wymianę informacji między właściwymi organami w kraju przyjmującym i organami w kraju pochodzenia. Informacje te nie są widoczne dla przewoźnika drogowego, który otrzymał wniosek. Rubryka staje się widoczna zarówno dla organu w kraju przyjmującym, jak i tego w kraju pochodzenia dopiero po zwróceniu się o pomoc do organu w kraju pochodzenia. Właściwe organy mogą kliknąć *Dodaj uwagę*, wybrać rodzaj uwagi i podać dodatkowe informacje na temat wiadomości. Po kliknięciu *Zapisz* wiadomość zostanie wysłana i będzie zapisana w tej rubryce.

#### 3.5 Dane administracyjne

Zakładka **Dane administracyjne** zawiera podsumowanie i historię wszystkich działań, które dotyczą wniosku/zgłoszenia, podjętych przez wszystkie zaangażowane strony, wraz z oznaczeniem czasu. Zakładka ta nie wymaga żadnych działań i jest uzupełniana automatycznie informacjami po podjętych działaniach.

## 4 Drukowanie

Informacje na temat sposobu generowania sprawozdań i ich drukowania znajdują się w prezentacji PowerPoint (europa.eu).

## 5 Tłumaczenie maszynowe

Informacje podane w polu tekstowym można przetłumaczyć za pośrednictwem serwisu tłumaczenia maszynowego. Informacje na temat tłumaczenia maszynowego w systemie IMI można znaleźć w podręczniku:

http://ec.europa.eu/internal market/iminet/training/new training material en.html

# 6 Dodatkowe informacje i wsparcie

Dodatkowe informacje lub wsparcie można uzyskać w krajowym dziale pomocy technicznej IMI: https://ec.europa.eu/internal\_market/iminet/contact/index\_pl.htm